- 1 共通 「申込内容照会」画面への入り方
- あいち電子申請・届出システム(下記 URL)にアクセスし、「申込内容照会」 をクリックする。

| 受知県 電子申請・届出システム € ログイン<br>利用者登録                                                                                                    |
|----------------------------------------------------------------------------------------------------|
| 利用者登録                                                                                                    |
| □ 由建築が売りロード                                                                                                    |
| N HORANA L                                                                                                    |
| ・         ・         ・         ・         ・         ・         ・         ・         ・         ・         ・         ・         ・         ・         ・         ・         ・         ・         ・         ・         ・         ・         ・         ・         ・         ・         ・         ・         ・         ・         ・         ・         ・         ・         ・         ・         ・         ・         ・         ・         ・         ・         ・         ・         ・         ・         ・         ・         ・         ・         ・         ・         ・         ・         ・         ・         ・         ・         ・         ・         ・         ・         ・         ・         ・         ・         ・         ・         ・         ・         ・         ・         ・         ・         ・         ・         ・         ・         ・         ・         ・         ・         ・         ・         ・         ・         ・         ・         ・         ・         ・         ・         ・         ・         ・         ・         ・         ・         ・         ・         ・         ・         ・         ・         ・         ・         ・ |

● 申請・届出後に送付されたメールに記載されている「整理番号」と 「パスワード」を入力して「照会する」をクリックする。

| <メール本文>                                   |  |  |  |  |
|-------------------------------------------|--|--|--|--|
| 愛知県電子申請・届出システム                            |  |  |  |  |
| 手続き名:                                     |  |  |  |  |
| 愛知県屋外広告物条例に基づく屋外広告業登録申請(新規・更新)の申込を受付けました。 |  |  |  |  |
| 整理番号と <mark>パスワードをお</mark> 届けします。         |  |  |  |  |
| 整理番号:                                     |  |  |  |  |
| パスワード                                     |  |  |  |  |
|                                           |  |  |  |  |

| esea y                       | #24880 2.2     | 3 88850   | 11          |             |     |
|------------------------------|----------------|-----------|-------------|-------------|-----|
|                              |                | 申込内       | 中容照会        |             |     |
| 申认照会                         |                |           |             |             |     |
| 整理番号を入力し                     | てください          |           |             |             |     |
| 申込売了面面、通知メー)<br>整理着号をご入力くださ! | ルに記載された<br>い、  |           |             |             |     |
| バスワードを入力                     | してください         |           |             |             |     |
| 申込売了満満、透短メー」<br>バスワードをご入力くだ: | ルに記載された<br>さい。 |           | 1           |             |     |
| 1940-                        | 号は半角数字、パス1     | フードは半角英数1 | 手(英字:大文字・小3 | (字) で入力して下; | 314 |

# 2 キャッシュレス決済の支払い方法

### ● 「1 共通」の手順で申込内容照会画面に入った後、申込詳細—納付情報— オンライン決済欄の【SBペイメントでお支払い】をクリックする。

| 由 | 12 | 内   | 穷 | 昭    | 4  |
|---|----|-----|---|------|----|
| T | ~  | r 3 | - | 2111 | 14 |

| 申込詳細          |                                                                                                    |
|---------------|----------------------------------------------------------------------------------------------------|
| 申込内容を確認してください | h <sub>o</sub>                                                                                                    |
| 手続き名          | 愛知県屋外広告物条例に基づく屋外広告業登録申請(新規・更新)                                                                                                    |
| 納付情報          | 最新データま                                                                                                    |
| オンライン決済       | 【SBペイメントでお支払い】                                                                                                    |
| 支払可能期限        |                                                                                                    |
| 納付額           | ¥11,000                                                                                                    |
| 納付済額          |                                                                                                    |
| 納付状況          | <ul> <li>未払い</li> <li>※最新の納付情報を確認する場合は、「最新データ表示」ボタンを押してください。</li> <li>お支払いから納付状況の反映までに時間がかかる場合があります。</li> <li>納付状況が変わらない場合は、時間をおいて再度ご確認ください。</li> <li>1時間以上納付状況が変わらない場合は、</li> <li>お手数ですが画面下部に記載の問合わせ先までご連絡をお願いします。</li> </ul> |
| 納付日           |                                                                                                    |

#### ● 利用する支払い方法を選択する。

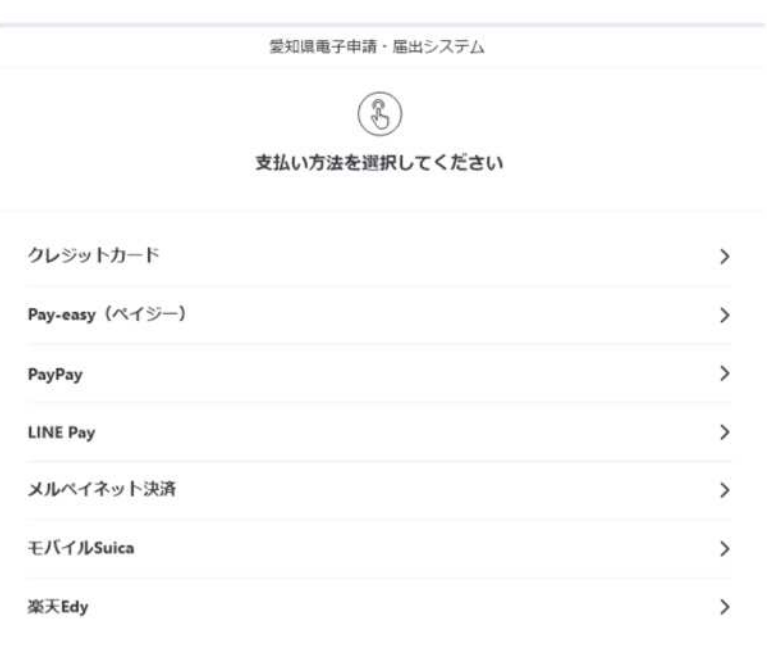

## ● 支払い情報を入力、確認し、支払いを実行する。

# (例)クレジットカードで支払いをする場合は、下の画面にカード番号等を 入力する。

|                                        | 支払い情報を入力してください     |   |
|----------------------------------------|--------------------|---|
|                                        | VISA 🌑 🎼 🔜         |   |
|                                        |                    |   |
| カード番号                                  |                    |   |
| カード番号                                  |                    | 0 |
| カード番号                                  |                    | 0 |
| カード番号<br>カード番号を入力してください<br>有効期限        | セキュリティコード          | 0 |
| カード番号<br>カード番号を入力してください<br>有効期限<br>月 年 | セキュリティコード<br>123 🕝 | 8 |

- 3 副本に替わる申請・届出・支払い状況の確認方法
- ●「1 共通」の手順で申込内容照会画面に入った後、申込詳細―処理状況欄に 「完了」と表示されている画面を保存・印刷し、申請・届出の記録としてください。

| (のあいち 夏                    | 愛知県 電子     | <b>車請・届出システム</b>       | 20グイン |
|----------------------------|------------|------------------------|-------|
|                            |            |                        | 利用者登録 |
| ••• 申請団体選択                 | □ 申請書ダウ    | >□-к                   |       |
| 手続き申込                      | > 申込内容照会   | > 職責署名検証               |       |
|                            |            | 申込内容照会                 |       |
| 申込詳細                       |            |                        |       |
| 込内容を確認してくださ<br><b>手続き名</b> | い。 愛知県屋外広行 | 5物条例に基づく屋外広告業登録申請(新規・更 | 新)    |
| 整理番号                       |            |                        |       |
| 処理状況                       | 完了         |                        |       |
|                            |            | 受理                     |       |

 ● キャッシュレス決済により手数料を納付した場合は、申込詳細―納付情報― オンライン決済欄に「お支払いが完了しています。」と表示されていることも 確認してください。

| 納付情報    |               | 最新データ表示 |
|---------|---------------|---------|
| オンライン決済 | お支払いが完了しています。 |         |
| 支払可能期限  |               |         |
| 納付額     | ¥11,000       |         |
| 納付済額    | ¥11,000       |         |
| 納付状況    | 支払済           |         |
| 納付日     |               |         |